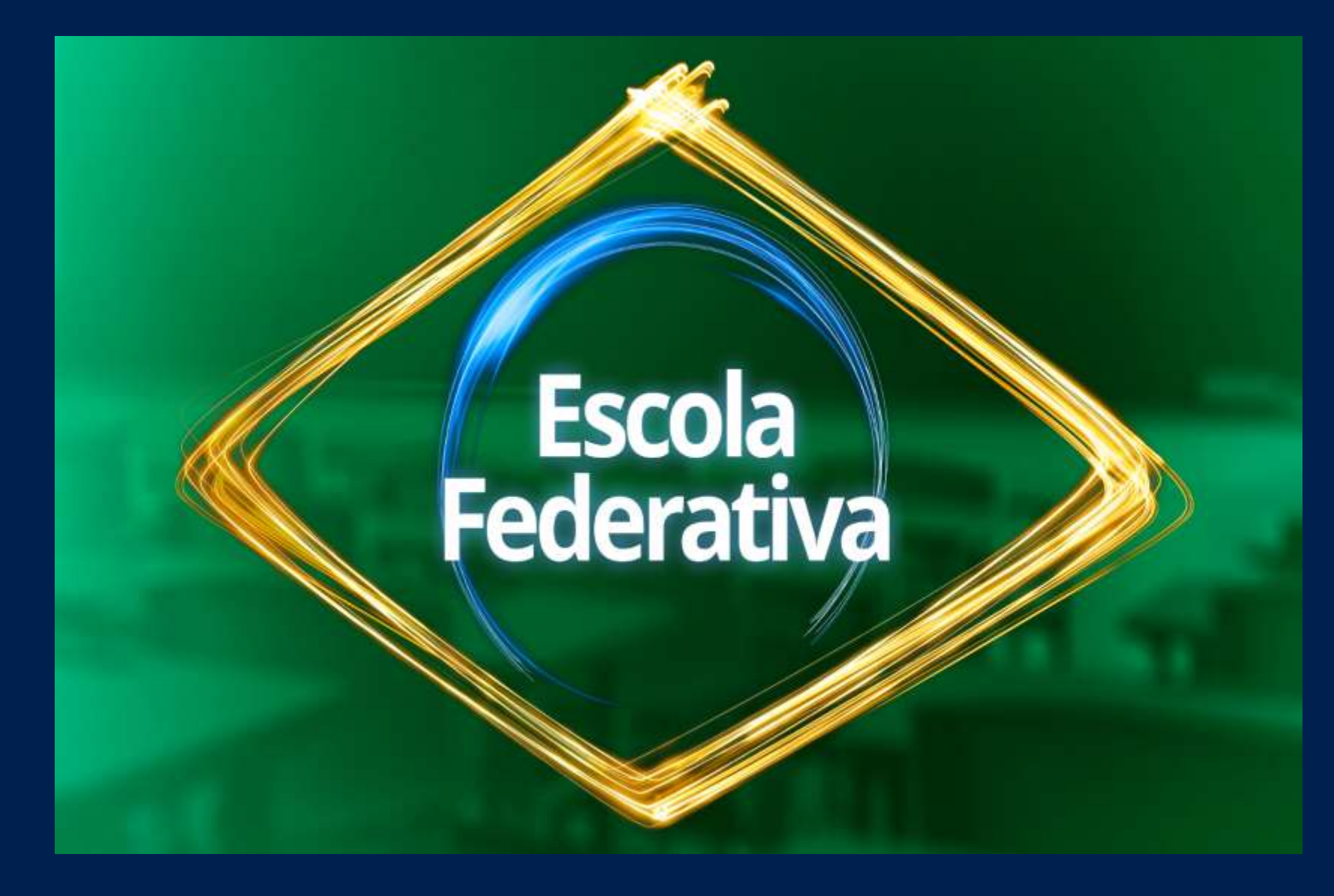

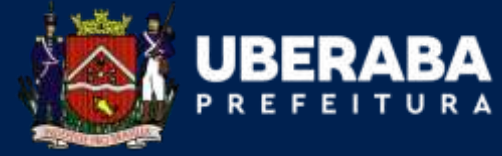

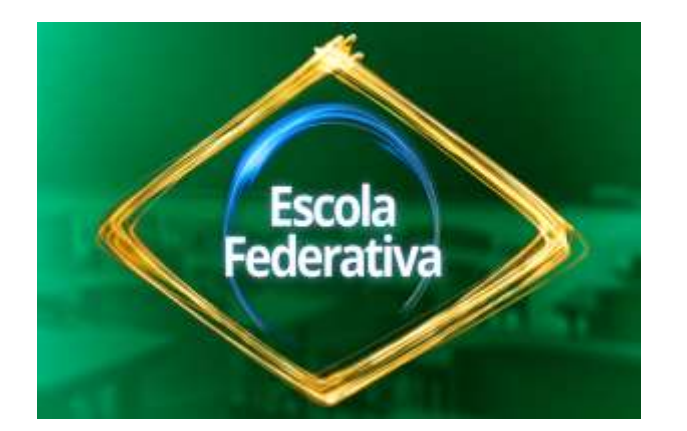

Escola Federativa é uma plataforma de cursos para o desenvolvimento dos servidores

públicos e a melhoria dos trabalhos através da formação continuada.

Os cursos são oferecidos gratuitamente, de forma on-line, pelo Governo Federal, em

diversas áreas e cargas horárias.

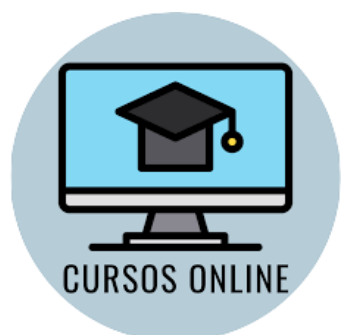

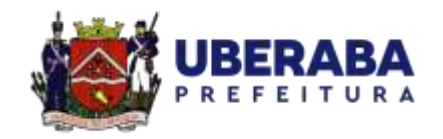

Os cursos indicados pela Escola Federativa são disponibilizados pela **Escola Virtual**: https://www.escolavirtual.gov.br/

#### Clique em "cadastre-se".

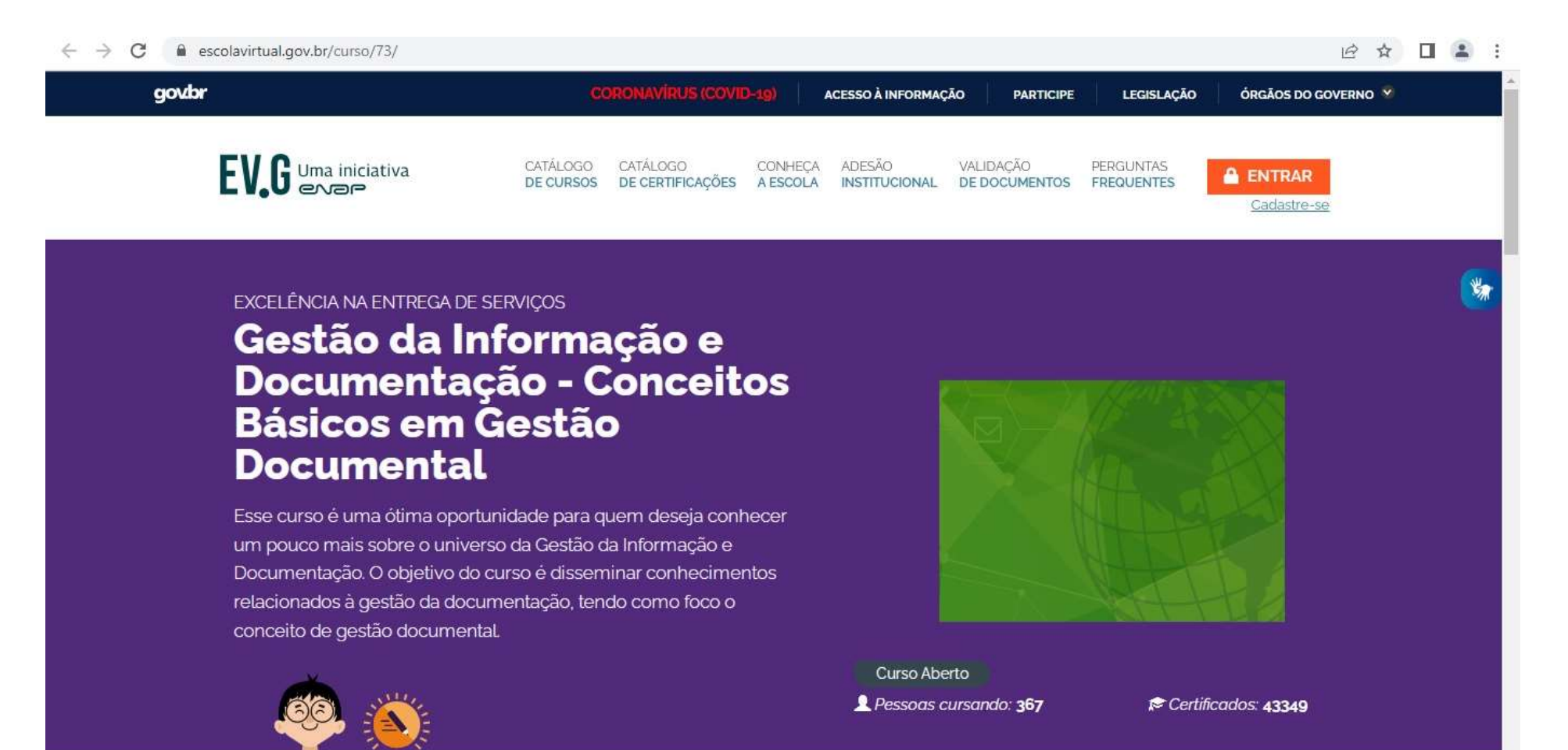

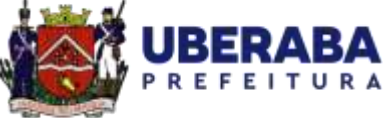

09:20

#### Digite seu e-mail e clique em enviar.

← → C 🔒 escolavirtual.gov.br/cadastro

🗧 🛍 🧉 🚞 💽

Image: Port of the second second s

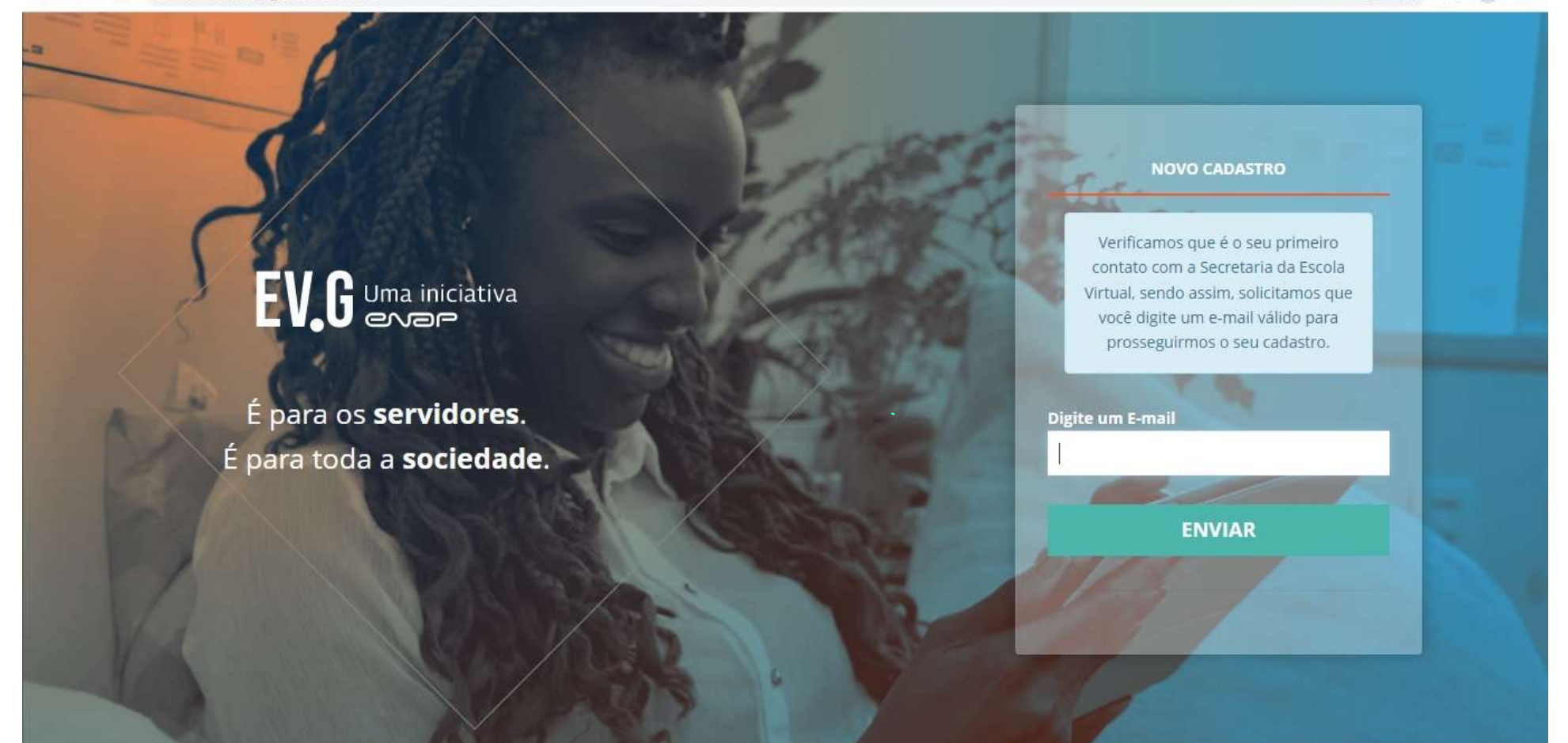

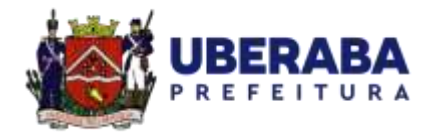

#### Você receberá a seguinte mensagem por e-mail.

#### Clique no link recebido.

| M Gmail               | Q Pesquisar no e-mail                                                                                                    | 辛                                                                                                    | ? 🕸 🏢                     | 9 |
|-----------------------|----------------------------------------------------------------------------------------------------|----------------------------------------------------------------------------------------------------|---------------------------|---|
| Escrever              |                                                                                                    | 2 <b>b</b> :                                                                                                    | 1 de 1.322 < >            |   |
| Caixa de entrada      |                                                                                                    | Seja bem-vindo à Escola Virtual!                                                                                       |                           | 3 |
| Com estrela           |                                                                                                    |                                                                                                    |                           |   |
| Adiados               |                                                                                                    | Prezado Aluno,                                                                                                    |                           |   |
| Enviados              |                                                                                                    | Para finalizar o seu cadastro na Escola Virtual, por gentileza, acesse aqui.                                           |                           |   |
| Mais                  |                                                                                                    | Ou se preferir, copie e cole o link abaixo no seu navegador:<br>https://www.escolavirtual.gov.br/register/local?value= |                           |   |
| Mais                  |                                                                                                    | c2VjYXAuZGVjZWRlc0BnbWFpbC5jb20mMDcvMTAvMjAyMiAwOToyNA==                                                               |                           |   |
| adores +              |                                                                                                    | Esta mensagem foi enviada para o email: <u>secap.decedes@gmail.com</u>                                                 |                           |   |
| Equipe de Capacitação |                                                                                                    |                                                                                                    |                           |   |
|                       |                                                                                                    | EV.G   Escola Virtual.Gov                                                                                              |                           |   |
|                       |                                                                                                    | Organizado por Escola Nacional de Administração Pública – Enap                                                         |                           |   |
|                       |                                                                                                    | Caso não deseje receber as próximas comunicações, <u>Olíque aqui</u> .                                                 |                           |   |
|                       | Secretaria Escola Virtual Gov. <norep< td=""><td>/@enap.gov.br&gt;</td><td>09:24 (há 0 minuto) 🟠 🕤 🚦</td><td></td></norep<> | /@enap.gov.br>                                                                                                    | 09:24 (há 0 minuto) 🟠 🕤 🚦 |   |
|                       | ····                                                                                                    |                                                                                                    |                           |   |

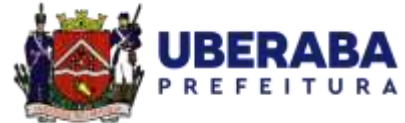

#### Faça o cadastro.

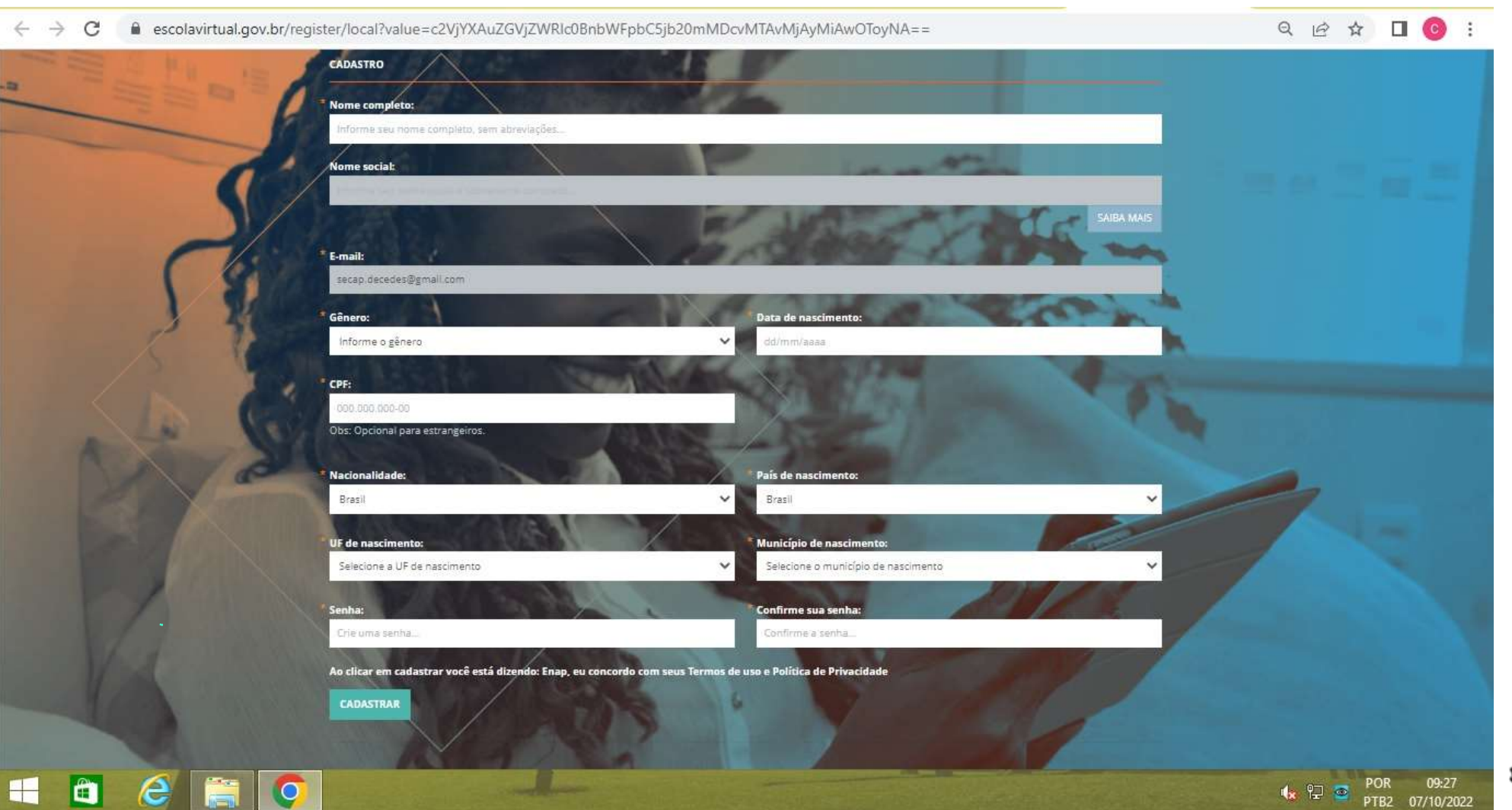

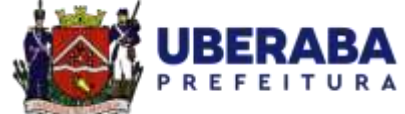

#### Cadastro realizado com sucesso, clique em "continuar".

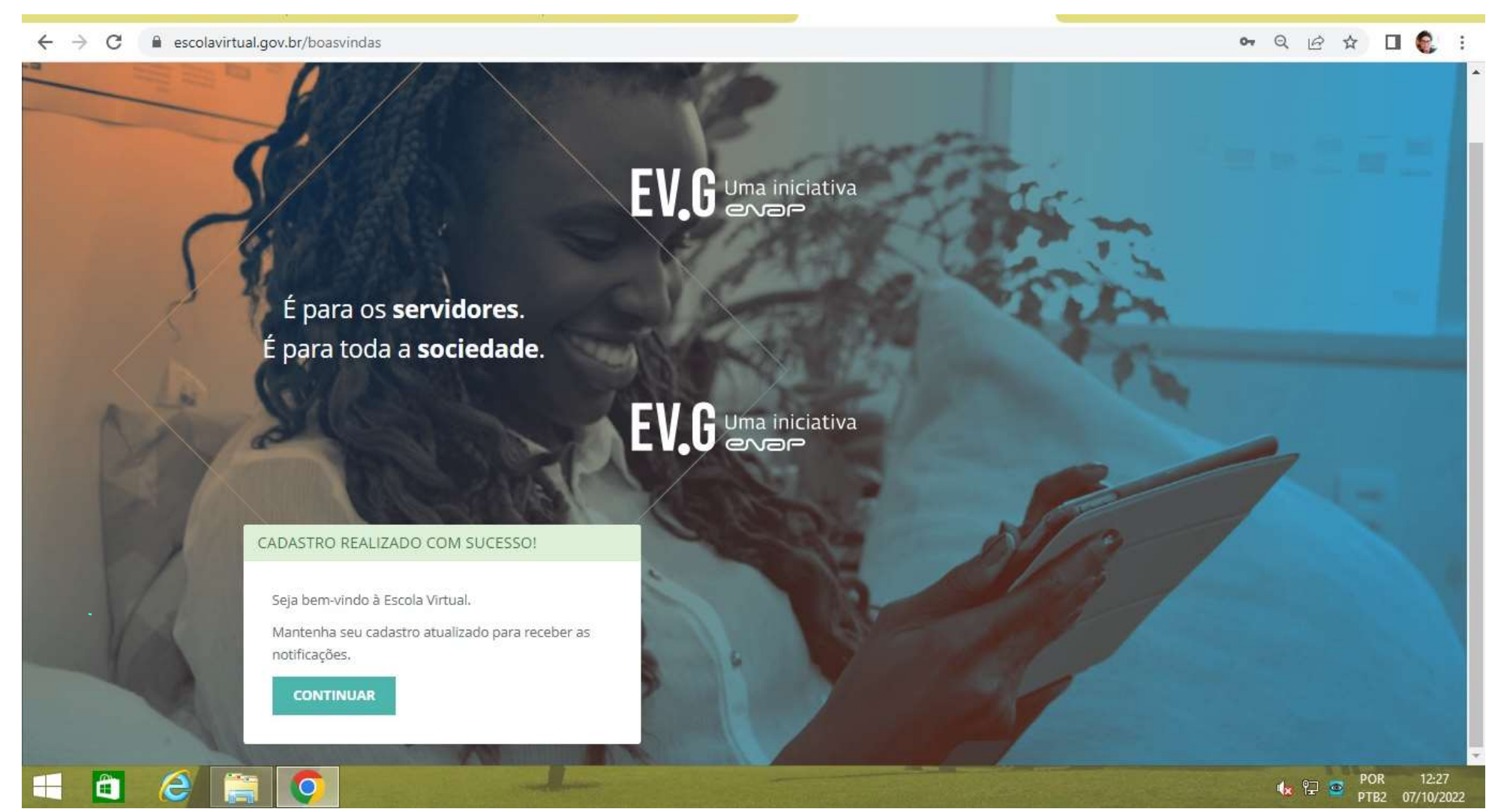

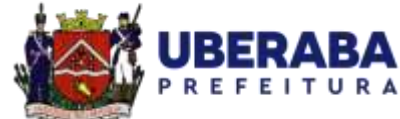

#### Acesse a Plataforma.

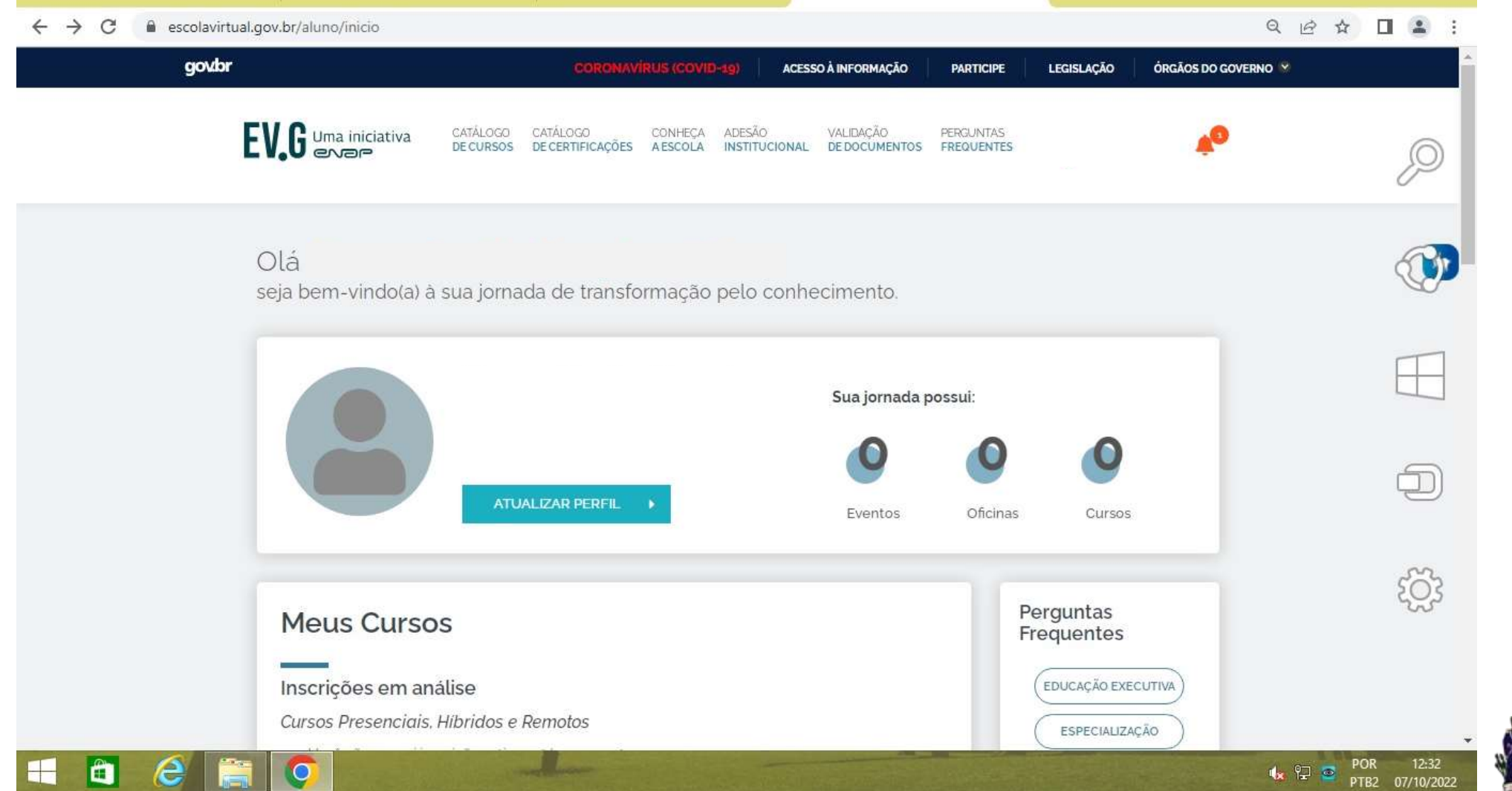

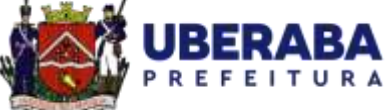

#### Procure o curso desejado.

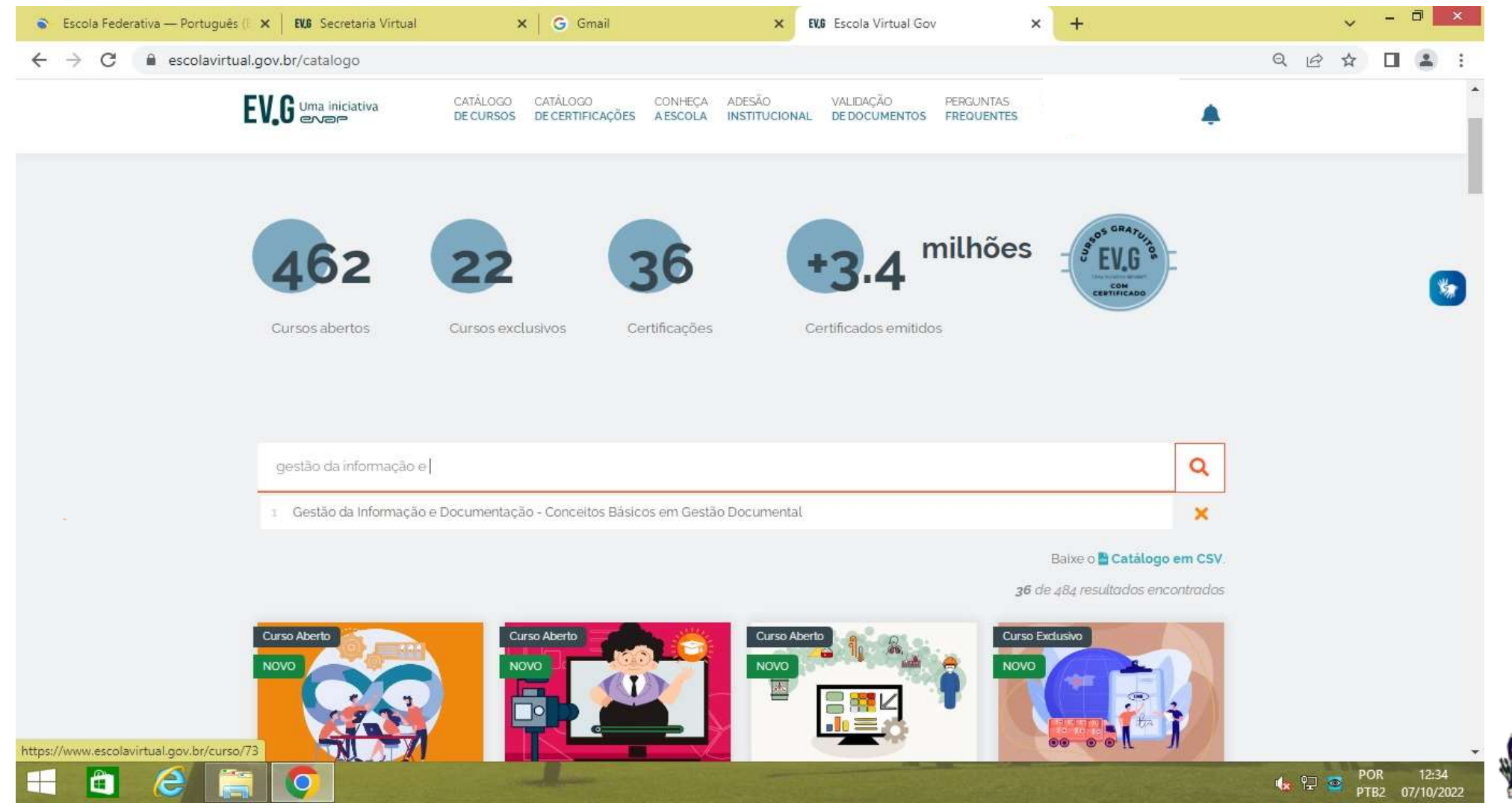

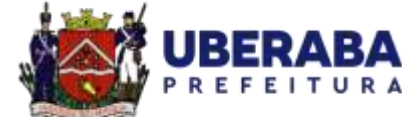

#### Clique em "inscreva-se".

Obs: a cada curso é necessário fazer uma nova inscrição. São cinco cursos principais.

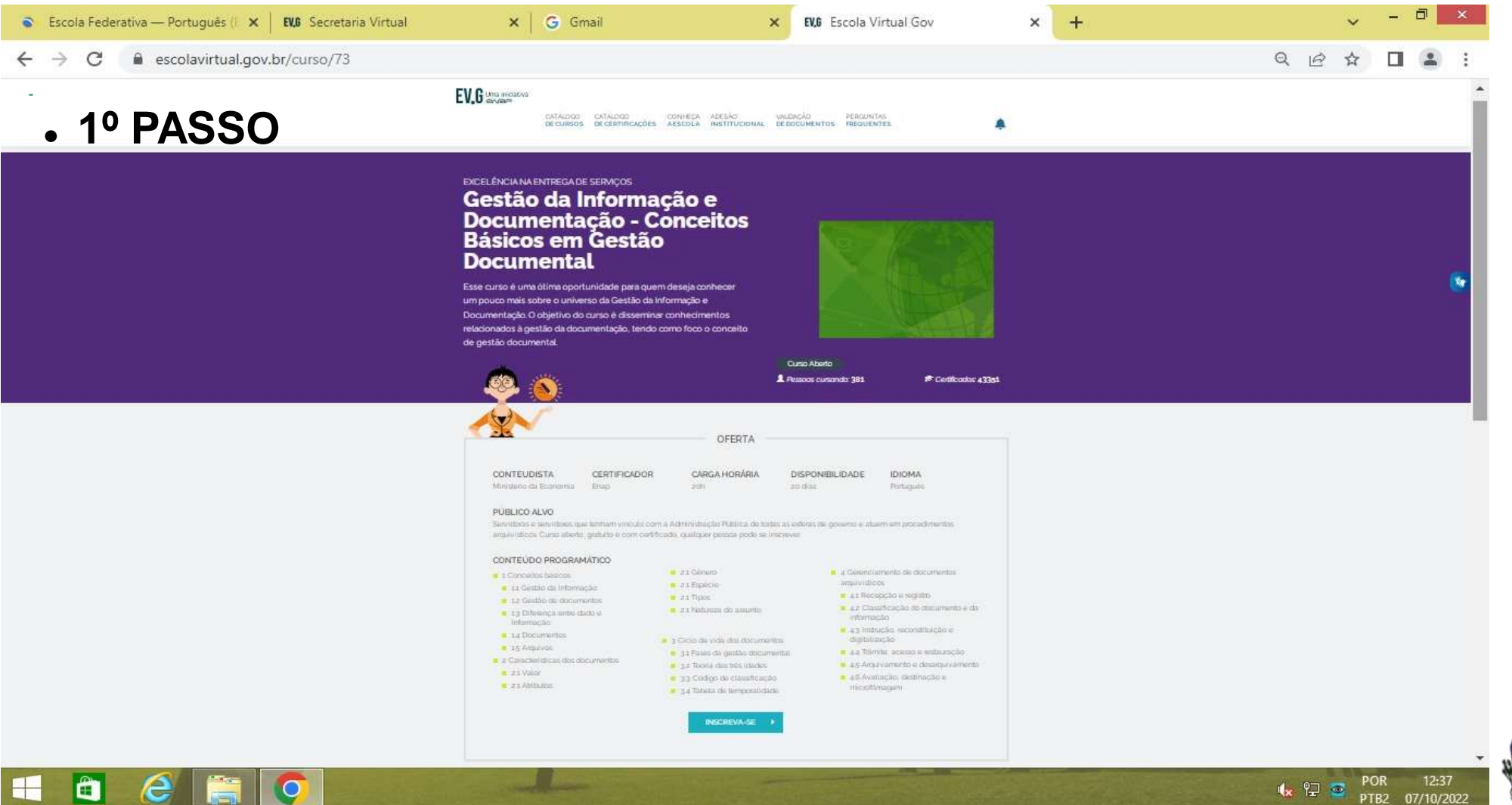

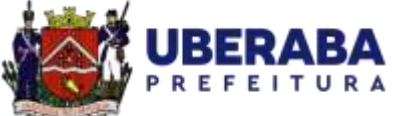

#### Faça sua inscrição.

| NO O            | 1 1 1 1 1 1 1 1 1 (1220)C                                                                   |                                           |                        |
|-----------------|---------------------------------------------------------------------------------------------|-------------------------------------------|------------------------|
| → C ■ escolavi  | rtual.gov.br/secretaria/inscricao/13326                                                     |                                           | QETL                   |
|                 | CATÁLOGO CONHEÇA ADESÃO VALIDAÇÃO FAL<br>De cursos a escola institucional de documentos con | losco                                     |                        |
| rus Cursos 🔹 ⊀  |                                                                                             |                                           |                        |
| us Comprovantes | INSCRIÇÃO: GESTÃO DA INFORMAÇÃO E DOC                                                       | UMENTAÇÃO - CONCEITOS BÁSICOS EM GESTÃO D | OCUMENTAL              |
| i do Aluno      |                                                                                             |                                           |                        |
| s Certificados  | DADOS PROFISSIONAIS                                                                         |                                           | (*) Campos obrigatório |
| iente Virtual   | * Você é                                                                                    | • De qual poder?                          |                        |
|                 | SERVIDOR PÚBLICO                                                                            | EXECUTIVO                                 | ~                      |
|                 | * De qual esfera?                                                                           | * De qual UF?                             |                        |
|                 | MUNICIPAL                                                                                   | ✓ MG                                      | ~                      |
|                 | * De qual Município?                                                                        |                                           |                        |
|                 | Uberaba                                                                                     | ···                                       |                        |
|                 | * Você ocupa função comissionada?                                                           |                                           |                        |
|                 | Selecione                                                                                   |                                           | ~                      |
|                 |                                                                                             |                                           |                        |
|                 | ENDEREÇO                                                                                    |                                           | (*) Campos obrigatório |
|                 | Não Resido no Brasil? 🗆                                                                     |                                           |                        |
|                 | * Qual UF do seu endereço pessoal?                                                          | * Qual Município?                         |                        |
|                 |                                                                                             |                                           |                        |

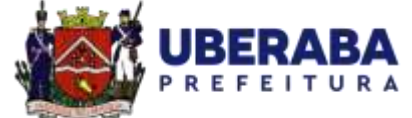

#### Conclua sua inscrição.

| 📚 Escola Federativa — Português († 🗙   👪 Secretaria Virtual                                                                                                    | 🗙 🛛 🌀 Gmail                                     | × EV.G                                  | Secretaria Virtual | × + |          | ~         | -             |                  | ×   |
|----------------------------------------------------------------------------------------------------|-------------------------------------------------|-----------------------------------------|--------------------|-----|----------|-----------|---------------|------------------|-----|
| ← → C                                                                                                    |                                                 |                                         |                    |     | QĽ       | 3 ☆       |               |                  | :   |
| ENDEREÇO                                                                                                    |                                                 |                                         |                    |     |          | (*) Campo | us obrigati   | órios            | *   |
| Não Resido no Brasil? □<br>+ Qual UF do seu endereço pessoal?                                                                                                   |                                                 |                                         | * Qual Município?  |     |          |           |               |                  |     |
| Selecione                                                                                                    |                                                 | ~                                       | Selecione          |     |          |           | ~             |                  |     |
| MOTIVO DE REALIZAÇÃO DO CURSO                                                                                                    |                                                 |                                         |                    |     |          | (*) Campi | is obrigati   | órios            |     |
| Qual o motivo de realização do curso<br>Selecione                                                                                                    | ?                                               | ~                                       |                    |     |          |           |               |                  | l   |
| TERMO DE USO E POLÍTICA DE PRIVACIDADE                                                                                                    |                                                 |                                         |                    |     |          | (*) Campi | os obrigati   | órios            | ł   |
| Ao clicar em cadastrar você está d                                                                                                    | zendo: Enap <mark>,</mark> eu concordo com seus | Termos de <mark>uso e Política d</mark> | e Privacidade      |     |          |           |               |                  | ł   |
| CONCLUIR INSCRIÇÃO CANCELAR                                                                                                    |                                                 |                                         |                    |     |          |           |               |                  | I   |
|                                                                                                    |                                                 |                                         |                    |     |          |           |               | -                |     |
| EV.G   Escola Virtual.Gov<br>Secretaria Virtual                                                                                                    | SOBRE A EV.G                                    |                                         |                    |     |          |           |               |                  |     |
| Este é o coração da Escola Virtual.Gov! Por meio dela, instituições gerenciam seus<br>cursos, a abertura de turmas e o andamento das inscrições. É o local onde | Conheça a Escola<br>Adesão Institucional        |                                         |                    |     |          |           |               |                  | -   |
|                                                                                                    |                                                 |                                         |                    |     | <b>1</b> | ) 🥌       | POR<br>PTB2 0 | 12:40<br>7/10/20 | )22 |

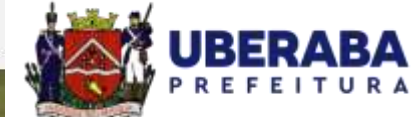

#### Acesse o curso.

| Escola Federativa — Português                           | (E 🗙 📔 EV.6 Secretaria Virtual          | ×   G Gmail                  | ×                      | EV.G Secretaria Virtual | × + |   | ~       | - 0              | ×               |
|---------------------------------------------------------|-----------------------------------------|------------------------------|------------------------|-------------------------|-----|---|---------|------------------|-----------------|
| $\leftrightarrow$ $\rightarrow$ C $\square$ escolavirtu | al.gov.br/secretaria/inscricao/13326    |                              |                        |                         |     | Q | @ ☆     |                  | <b>1</b> :      |
|                                                         | Você ocupa função comissionada?   NÃO   |                              |                        |                         |     |   |         | ~                |                 |
|                                                         | ENDEREÇO                                |                              |                        |                         |     |   | (*) Car | npos obrigat     | ários.          |
|                                                         | Não Resido no Brasil? 🗆                 |                              |                        |                         |     |   |         |                  |                 |
|                                                         | Qual UF do seu endereço pessoal?        |                              |                        | * Qual Município?       |     |   |         |                  |                 |
|                                                         | MG                                      | 1                            |                        | Vberaba                 |     |   |         | ~                |                 |
|                                                         | MOTIVO DE REALIZAÇÃO DO CURSO           |                              | Sucesso                |                         |     |   | (*) Car | npos obrigat     | ários           |
|                                                         | * Qual o motivo de realização do curso? | Inscrição realiza            | ida com sucesso! Bons  | estudos"<br>!           |     |   |         |                  |                 |
|                                                         | anderside an ann ann an tha             |                              | ACESSAR CURSO          |                         |     |   |         |                  |                 |
|                                                         | TERMO DE USO E POLÍTICA DE PRIVACIDADE  |                              |                        |                         |     |   | (*) Car | npos obrigat     | òrios           |
|                                                         | Ao clicar em cadastrar você está dize   | ndo: Enap, eu concordo com s | eus Termos de uso e Po | lítica de Privacidade   |     |   |         |                  |                 |
|                                                         | CONCLUIR INSCRIÇÃO                      |                              |                        |                         |     |   |         |                  |                 |
| ·                                                       |                                         |                              |                        |                         |     |   |         |                  |                 |
| 🔳 🙆 [                                                   |                                         | -                            |                        |                         |     | 4 | 위규 🧧 P  | OR 1<br>TB2 07/1 | 2:41<br>10/2022 |

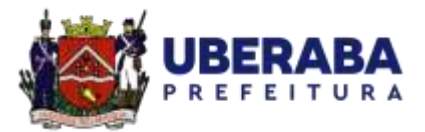

#### Conclua cada um dos módulos.

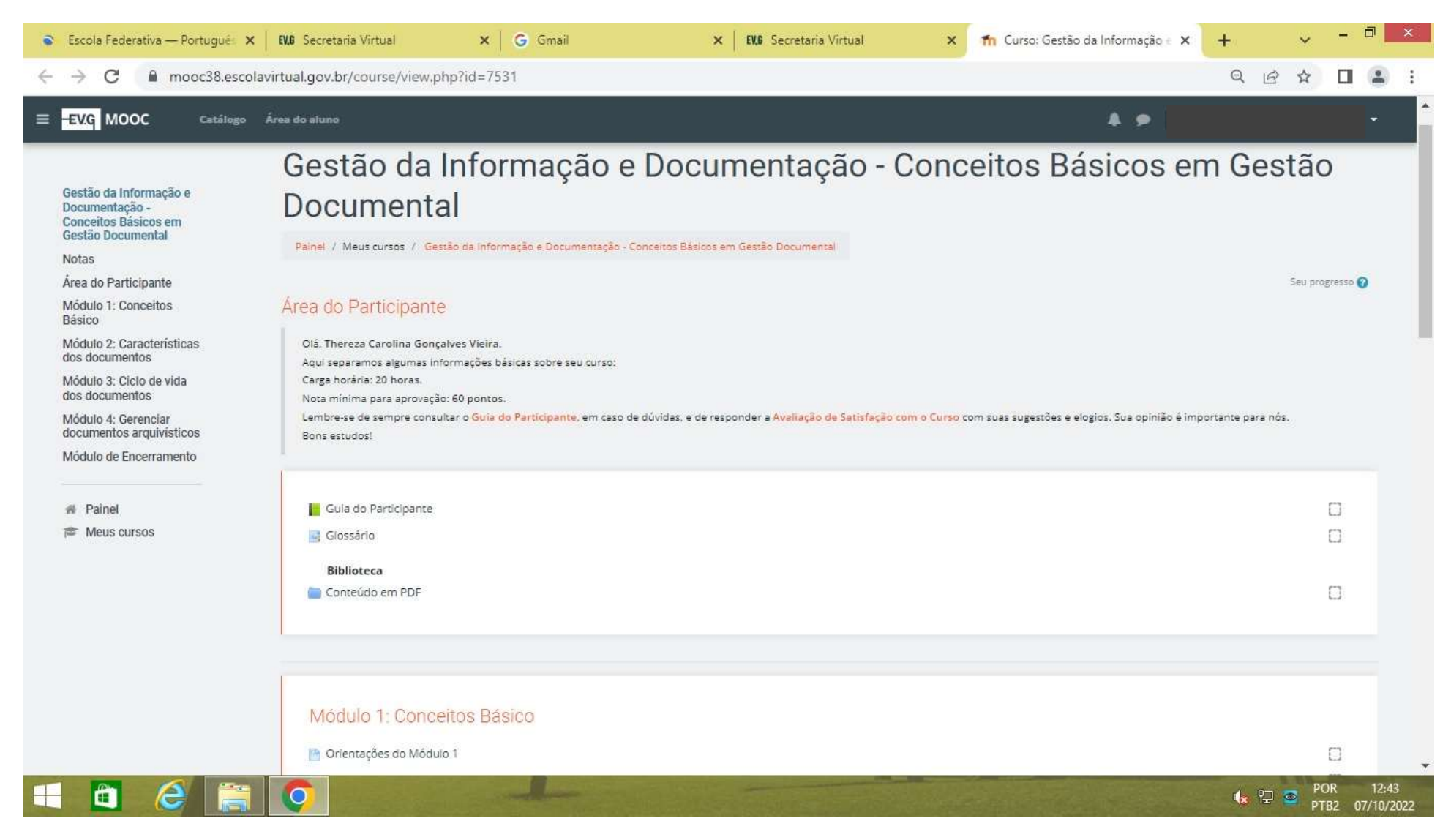

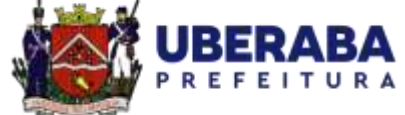

#### Realize a avaliação.

-

Ê

e

0

| 🔹 Escola Federativa — Portuguê: 🗙 🛛                                                                                                    | EV.0 Secretaria Virtual                                                                        | 🗙 📔 Ġ Gmail                               | 🗙 📔 EV.6 Escola Virtual Gov | 🗙 🎢 Curso: Gestão da | a Informação ∈ 🗙 | +  | ~   | - | 8 | × |
|----------------------------------------------------------------------------------------------------|------------------------------------------------------------------------------------------------|-------------------------------------------|-----------------------------|----------------------|------------------|----|-----|---|---|---|
| $\leftrightarrow$ $\rightarrow$ C $\blacksquare$ mooc38.escolav                                                                                                    | virtual.gov.br/course/view.ph                                                                  | o?id=7531                                 |                             |                      |                  | QI | ₫ ☆ |   |   | : |
| EVG MOOC Catálogo                                                                                                    | Área do aluno                                                                                  |                                           |                             |                      | * •              |    |     |   | ÷ | - |
| Gestão da Informação e<br>Documentação -<br>Conceitos Básicos em<br>Gestão Documental<br>Notas<br>Área do Participante<br>Módulo 1: Conceitos<br>Básico               | Módulo 3: Ciclo d<br>Crientações do Módulo<br>Conteúdo - Módulo 3<br>Exercício Avaliativa - Mó | e vida dos documentos<br>3<br>dulo 3      |                             |                      |                  |    |     |   |   |   |
| Módulo 2: Características<br>dos documentos<br>Módulo 3: Ciclo de vida<br>dos documentos<br>Módulo 4: Gerenciar<br>documentos arquivísticos<br>Módulo de Encerramento | Módulo 4: Gerence<br>Orientações do Módulo<br>Conteúdo - Módulo 4<br>Exercício Avaliativa - Mó | iar documentos arquivístic<br>4<br>dulo 4 | os                          |                      |                  |    |     |   |   |   |
|                                                                                                    | Módulo de Encerr                                                                               | amento<br>com o Curso                     |                             |                      |                  |    |     |   |   |   |

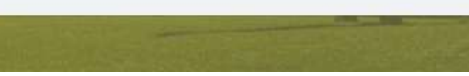

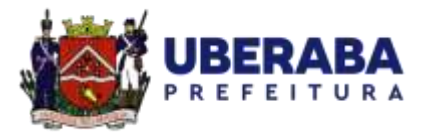

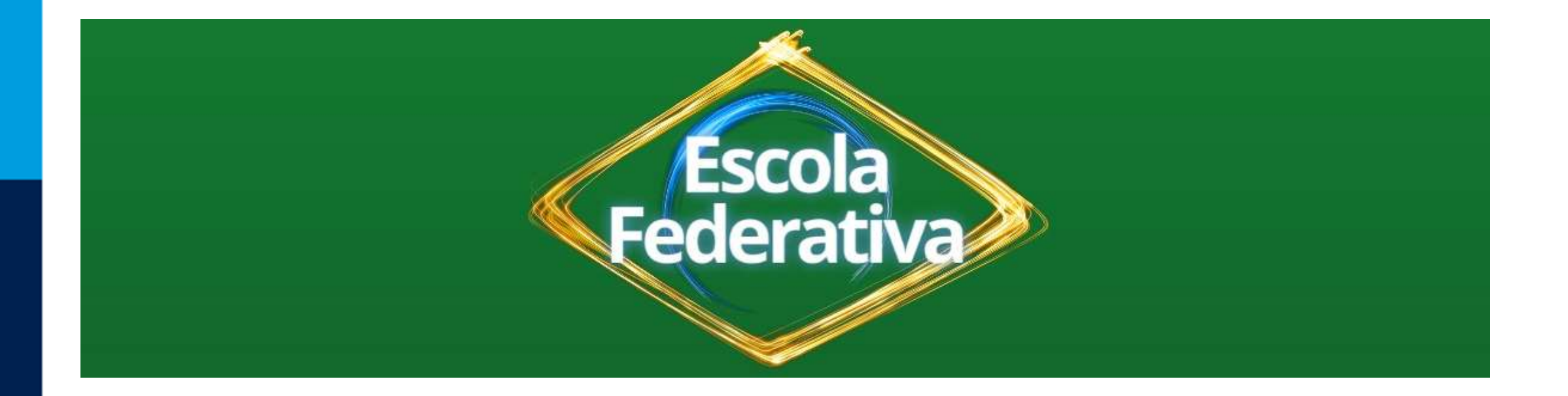

## Os principais cursos da Trilha Básica de

Conhecimento seguirão mediante o mesmo

passo a passo indicado anteriormente!

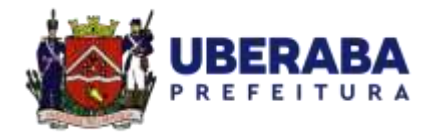

• 2º PASSO

#### EV,G Uma iniciativa

CATÁLOGO CATÁLOGO DE CURSOS DE CERTIFIC

CATÁLOGO CONHECA VALIDAÇÃO DE CERTIFICAÇÕES A ESCOLA DE DOCUMENTOS

AQÃO PERGUNTAS OCUMENTOS FREQUENTES

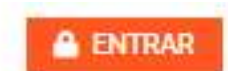

#### Políticas Públicas e Governo Local

Desde a Constituição Federal de 1988, o papel dos municípios como parceiros do governo federal na implementação de políticas públicas tem se fortalecido. Apesar disso, a dinâmica da agenda de políticas públicas impõe novos marcos tegais e instrumentos de planejamento que exigem constante atualização por todos os entes. Pensando nisso, este curso centra as atenções na cooperação com governos locais, refletindo o papel destes na diversificada agenda de políticas públicas e oferecendo espaço de aprendizagem para manutenção dos vinculos federativos e cooperação entre os diversos níveis de governo.

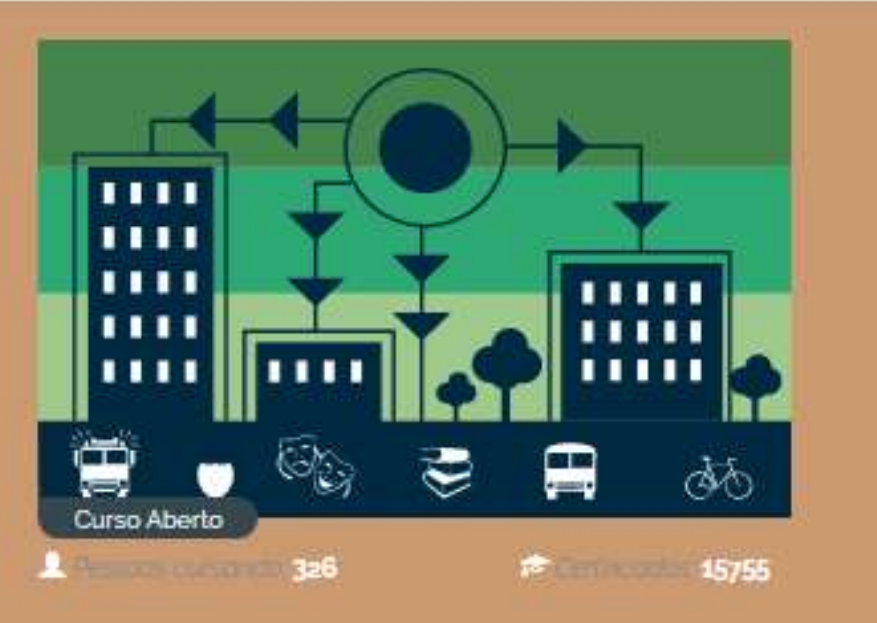

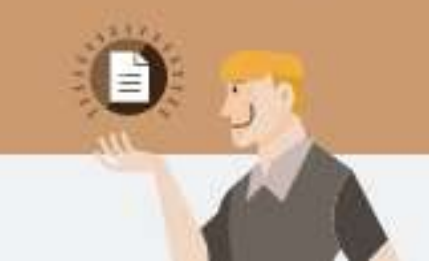

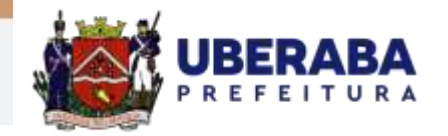

• 3º PASSO

### EV.G Uma iniciativa

CATÁLOGO CATÁLOGO CONVEÇA VALIDAÇÃO PERGUNTAS DE CURSOS DE CERTIFICAÇÕES A ESCOLA DE DOCUMENTOS FREQUENTES

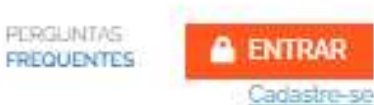

Nova Lei de Licitações: Gestão Contratual

A Lei nº 14133/2021 trouxe multas novidades. Este curso traz um panorama sobre as normas gerais de licitação e contratação para as Administrações Públicas diretas, autárquicas e fundacionais da União, dos Estados, do Distrito Federal e dos Municípios com ênfase na Gestão Contratual. Cabe tembrar que os assuntos que se referirem à Lei nº 8.666/93 continuarão válidos até 1º de abril de 2023, data em que a Lei nº 8.666/93 será completamente revogada pela Nova Lei de Licitações (Lei nº 14.133/21).

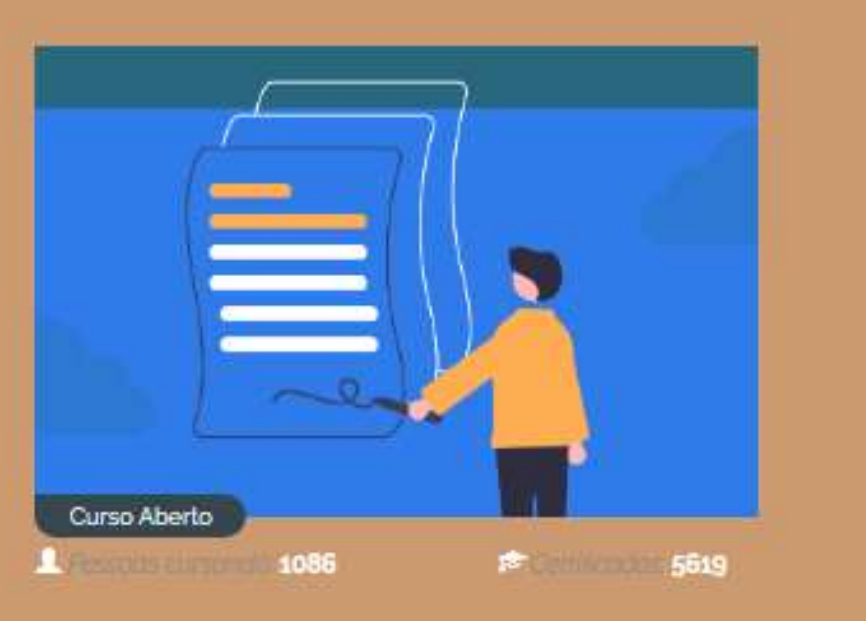

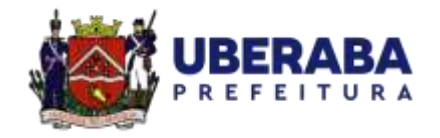

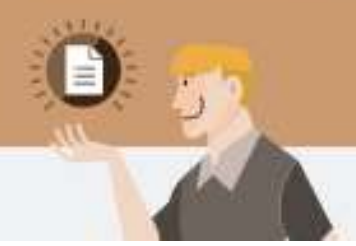

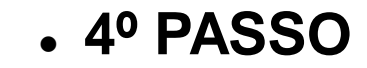

CATALOGO CATÁLOGO CONHECA DE CURSOS DE CERTIFICAÇÕES A ESCOLA

CONHEICA VALIDAÇÃO A ESCOLA DE DOCUMENTOS

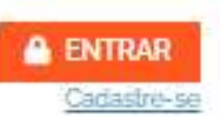

#### Gestão Orçamentária e Financeira

Nos órgãos e entidades estatais, o processo de planejamento é essencial para que os recursos públicos sejam aplicados de forma eficiente, eficaz e efetiva, de modo a produzir os resultados esperados pela sociedade. O curso foi criado, tendo em vista a importância desse tema.

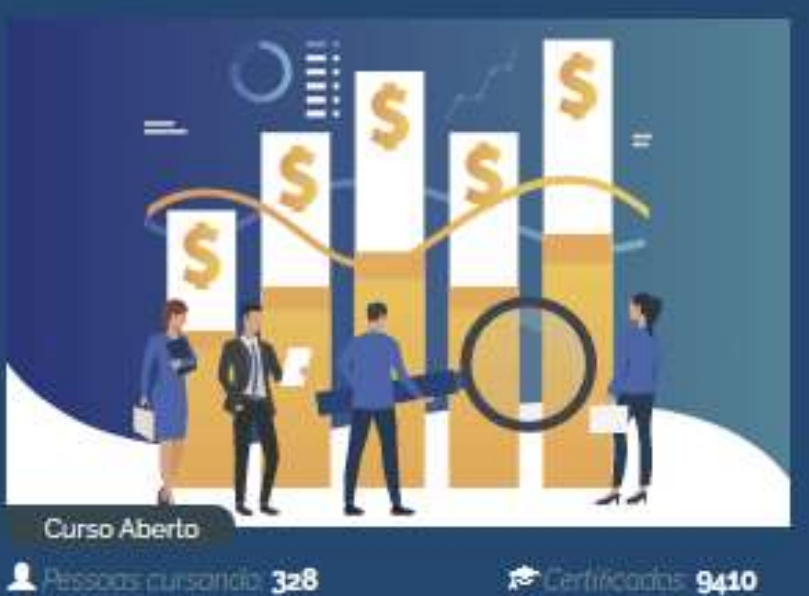

PERGUNTAS

FREQUENTES

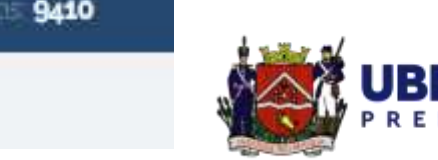

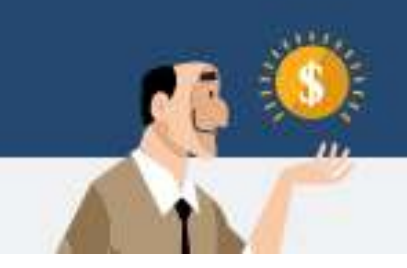

• 5° PASSO

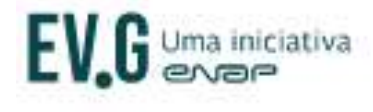

CATÁLOGO CATÁLOGO CONHECA VALIDAÇÃO PERGUNTAS DE CURSOS DE CERTIFICAÇÕES A ESCOLA DE DOCUMENTOS FREQUENTES

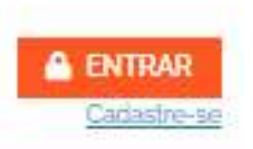

### Ética e Serviço Público

Neste curso, serão apresentados os principais fundamentos de ética e suas relações com os desafios enfrentados pelo setor público. A conduta das pessoas interfere no funcionamento das organizações e traz impactos para a sociedade. Por essa razão, o desenvolvimento da consciência ética é fundamental para garantir o respeito ao interesse público, à cidadania, ao estado de direito e à democracia. A proposta central do curso é capacitar as pessoas para que tenham conduta ética ao oferecerem e utilizarem serviços públicos.

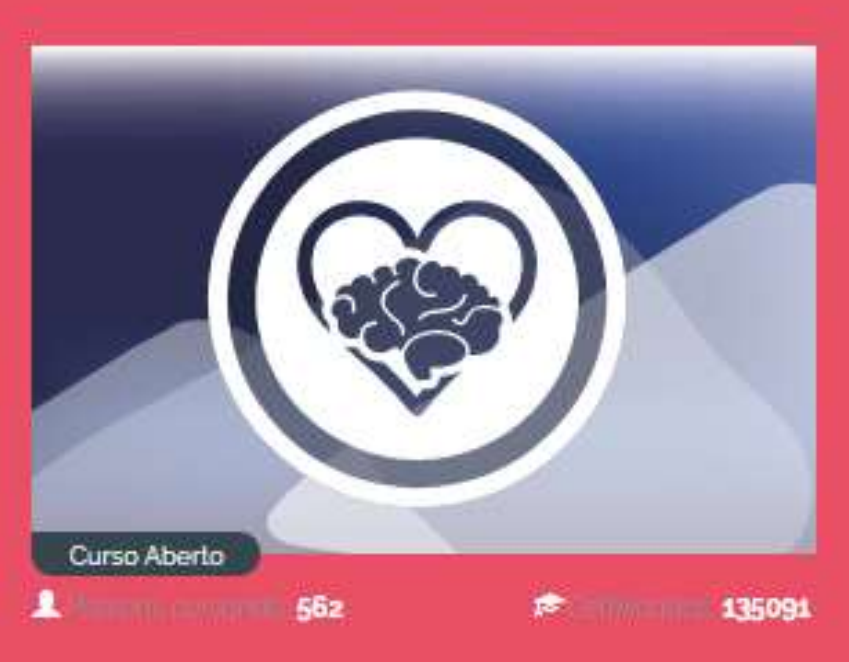

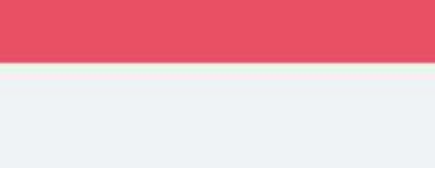

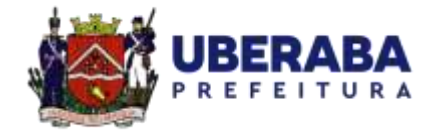

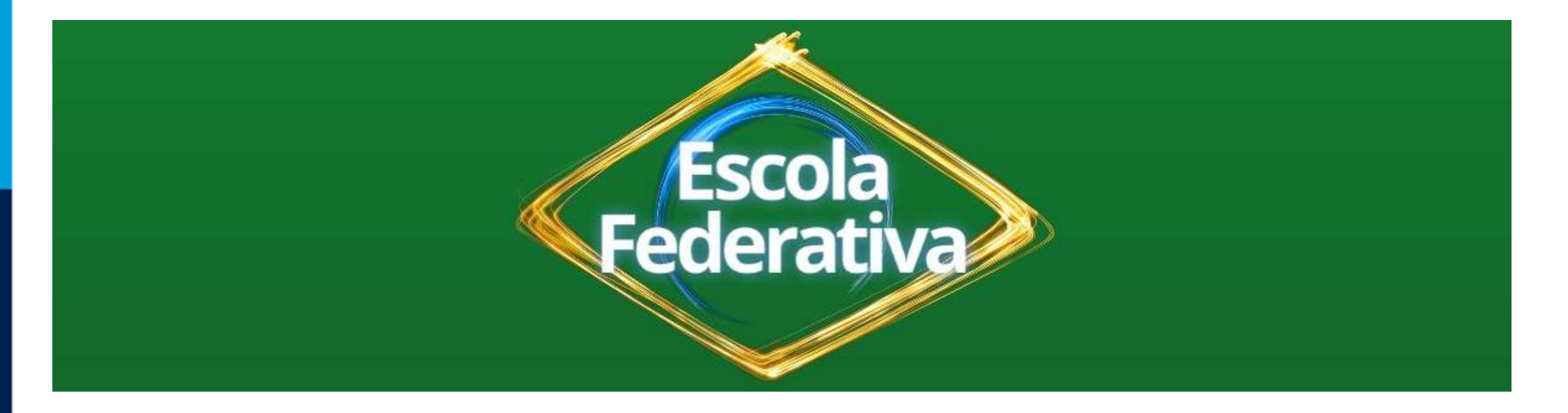

# Após cada matrícula (de cada passo e/ou curso), o servidor deverá preencher e enviar o seguinte formulário:

https://docs.google.com/forms/d/e/1FAIpQLSeKyElcCY12Bw\_2JNM\_mUuyntzngD9Lg8BaDIhDWw-mMdGjA/viewform?usp=sf\_link

Posteriormente, o servidor deverá informar o setor de capacitação que realizou todo o(s)

procedimento(s), através do e-mail: secap.decedes@gmail.com

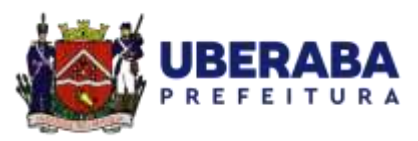

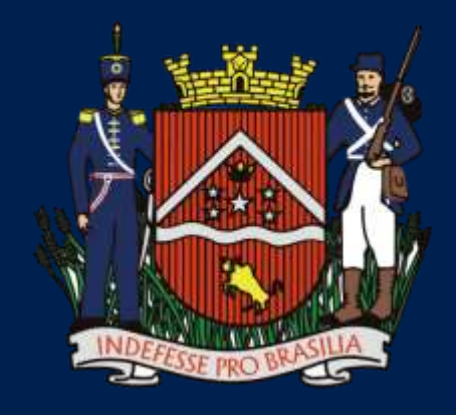

# PREFEITURA

Juntos por uma nova história